## Тест по информатике Компьютерная графика за 5 класс

Готовые материалы для тестирования Тест по информатике Компьютерная графика за 5 класс с ответами

## Вариант 1

**1.** После выделения части текста и выбора команды *Копировать* в графическом редакторе этот фрагмент

- 1) исчезнет с экрана
- 2) останется на экране и будет помещен в буфер обмена
- 3) будет помещен в буфер обмена
- 4) останется на экране
- 2. Лишнее понятие в перечне
- 1) кисть
- 2) карандаш
- 3) линия
- 4) заливка

**3.** Устройство, которое чаще всего используют для создания графических файлов

- 1) цифровой фотоаппарат
- 2) клавиатура
- 3) мышь
- 4) видеокамера
- 4. Графический редактор нецелесообразно использовать
- 1) при моделировании геометрических объектов
- 2) для обработки сканированных изображений

- 3) для редактирования фотографий
- 4) для создания текстового документа

5. Удалить часть изображения средствами графического редактора можно с помощью

- 1) инструмента Кисть
- 2) выделения и клавиши Delete
- 3) клавиши Delete
- 4) одного из пунктов меню Файл

6. Чтобы изменить размер изображения, можно

- 1) использовать инструмент Контур
- 2) выделить фрагмент и растянуть рамку выделения
- 3) вставить фрагмент из буфера обмена
- 4) воспользоваться пунктом меню Изменить размер
- 7. Установите соответствие
- 1. Графический редактор
- 2. Текстовой
- а) набор текста
- б) создание иллюстраций
- в) редактирование сочинения редактор
- г) редактирование фотографий

## Вариант 2

**1.** После выделения части текста и выбора команды Вырезать в графическом редакторе этот фрагмент

- 1) исчезнет с экрана
- 2) останется на экране и будет помещен в буфер обмена
- 3) исчезнет с экрана и будет помещен в буфер обмена
- 4) останется на экране
- 2. Лишнее понятие в перечне

- 1) линия
- 2) конус
- 3) кривая
- 4) ластик

**3.** Устройство, которое чаще всего используют для создания графических файлов

- 1) клавиатура
- 2) графический планшет
- 3) мышь
- 4) видеокамера

4. Чтобы отобразить симметрично выделенный фрагмент средствами графического редактора, нужно использовать

- 1) инструмент Повернуть
- 2) клавишу Delete
- 3) выделение и клавишу Delete
- 4) один из пунктов меню Файл

5. Закрасить фрагмент средствами графического редактора можно с помощью инструмента

- 1) Ластик
- 2) Заливка
- 3) Лупа
- 4) Выбор цветов

6. Чтобы изменить размер изображения, можно

- 1) использовать инструмент Лупа
- 2) вставить фрагмент из буфера обмена
- 3) выделить фрагмент и растянуть рамку выделения
- 4) использовать инструмент Выделение
- 7. Установите соответствие
- 1. Графический редактор
- 2. Текстовой редактор

- а) редактирование рисунков
- б) сочинение стихотворения
- в) рисование
- г) редактирование изложения

## Ответы на тест по информатике Компьютерная графика 5 класс Вариант 1

1-2 2-3 3-1 4-4 5-2 6-24 7. 1бг 2ав **Вариант 2** 1-3 2-4 3-2 4-1 5-2 6-13 7. 1ав 2бг